## Usługi

Jesteś lokalnym przedsiębiorcą? Dotrzyj do swoich klientów z promocją korzystając z narządzi, jakie oferuje Ci aplikacja Moja Okolica. Znajdziesz tutaj lokale usługowe, gastronomiczne w swoim pobliżu. Po wizycie opublikujesz opinię i ocenisz usługi.

Aby znaleźć usługi w Twojej okolicy – kliknij na niebieską ikonkę "klucza" po lewej stronie górnego paska.

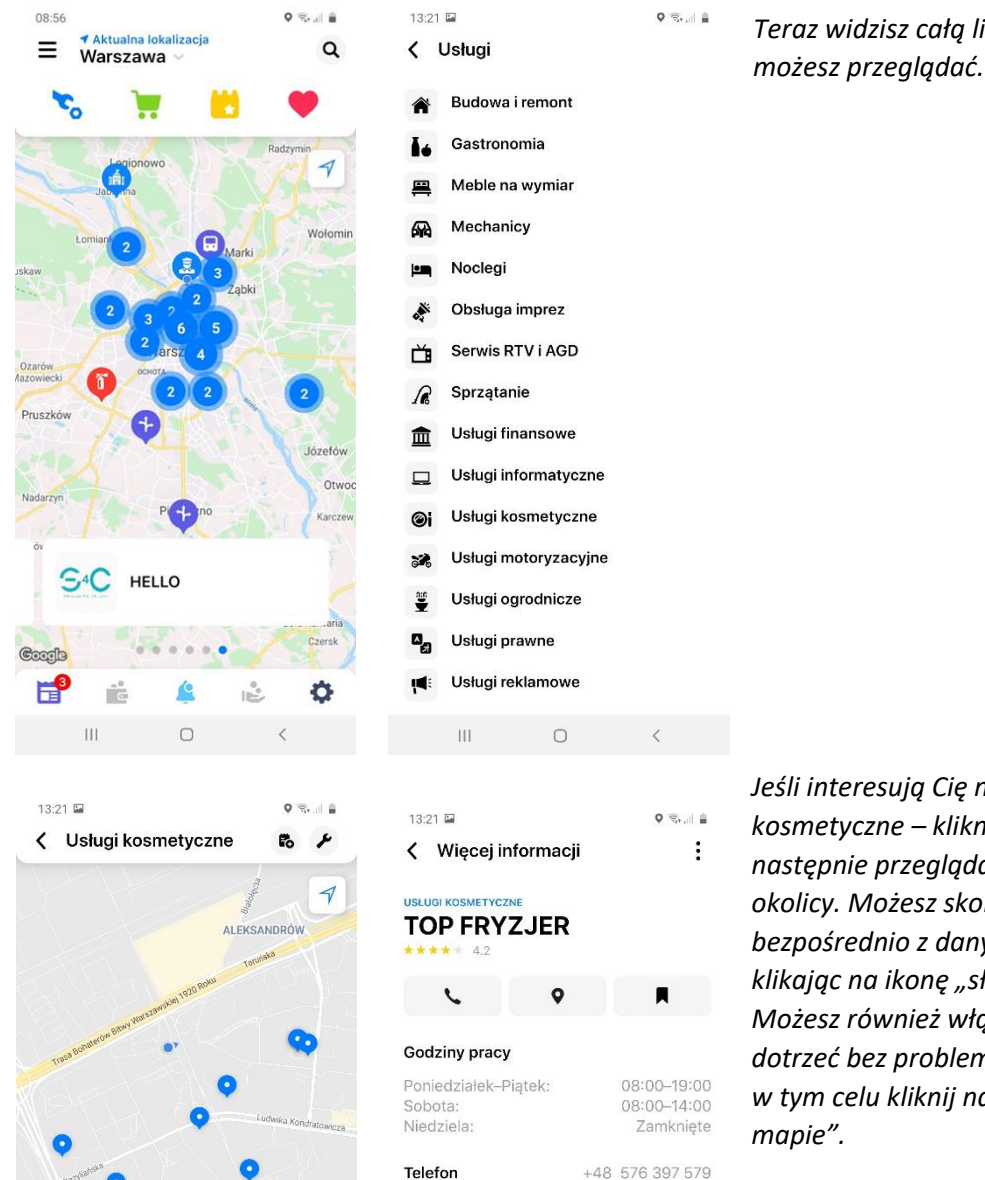

Strona

Ш

0

http://topfryzjer.pl/

Jeśli interesują Cię na przykład usługi kosmetyczne – kliknij w tę kategorię, a następnie przeglądaj punkty w Twojej okolicy. Możesz skontaktować się bezpośrednio z danym miejscem klikając na ikonę "słuchawki telefonu". Możesz również włączyć nawigację aby dotrzeć bez problemu w dane miejsce w tym celu kliknij na symbol "punktu na mapie".

Teraz widzisz całą listę usług, które

Blisko mnie

|                            | OSMETYCZNE<br>RYZJER<br>* 4.2 |                 | <b>≁</b> 0.3 km |  |
|----------------------------|-------------------------------|-----------------|-----------------|--|
| ustuork<br>Gabine<br>Róża  | osmetyczne<br>et kosmetycz    | zny Biała       | 🕈 0.3 km        |  |
| USLUGI K<br>Gabine<br>Tree | osmetyczne<br>et Kosmetyc:    | <b>≠</b> 0.5 km |                 |  |
|                            | 111                           | 0               | <               |  |

Możesz sortować usługi według opinii lub lokalizacji w zależności od Twoich preferencji. Aby to zrobić kliknij na symbol "klucza" po prawej stronie, a następnie wybierz sortowanie. Teraz będziesz widział usługi posortowane według ocen lub lokalizacji.

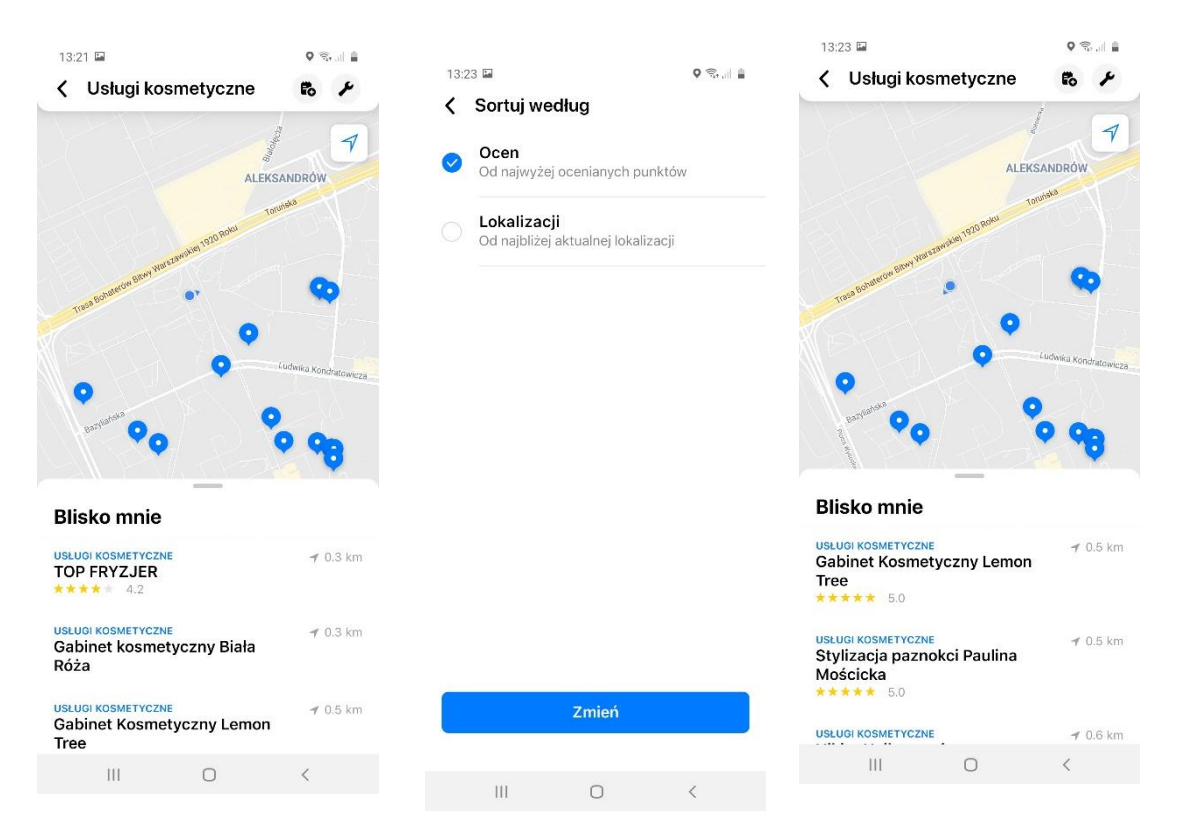

Pamiętaj, że możesz dodawać opinię o usługach, które są zweryfikowane w naszej aplikacji (patrz na niebieski znaczek "OK" przy nazwie usługi) – aby to zrobić kliknij na "Dodaj opinie", a Twoja ocena będzie wyświetlana na profilu danej wizytówki usługi.

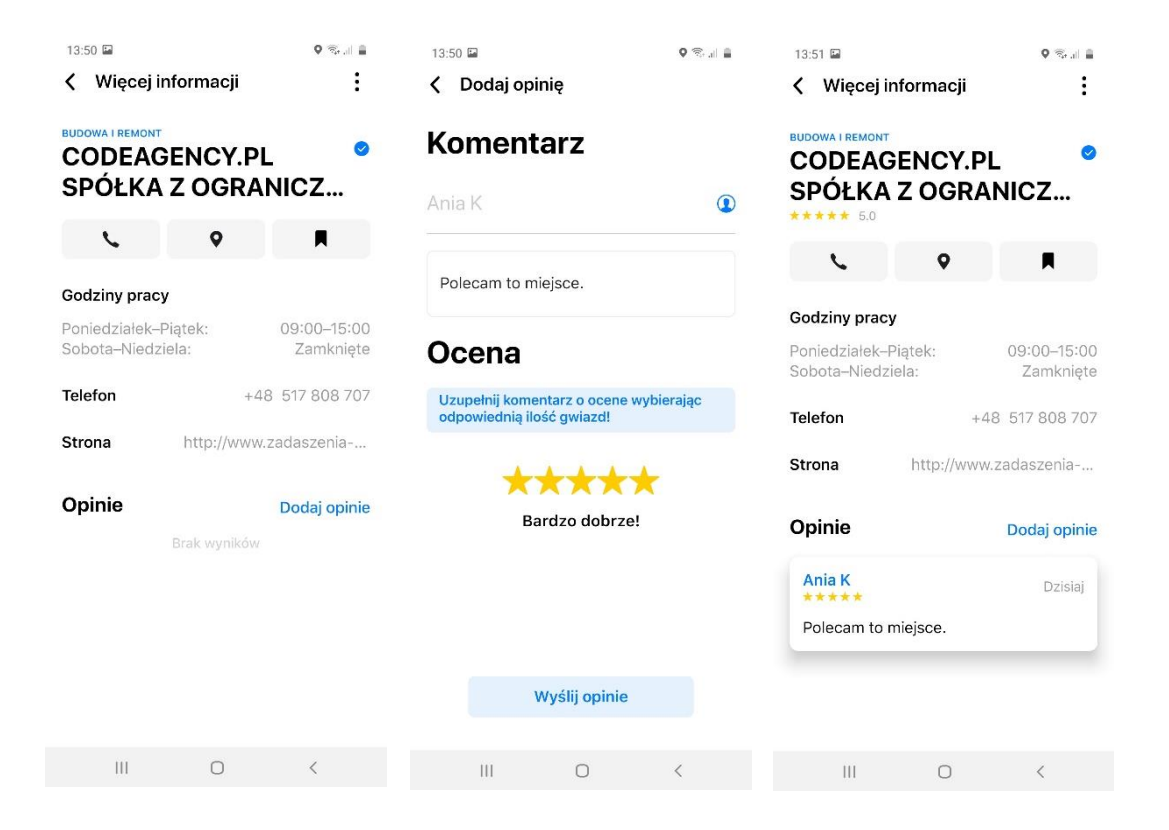

## Usługi – edycja wizytówki

Jako przedsiębiorca możesz edytować wizytówkę swojej usługi. Aby to zrobić kliknij na "symbol trzech kropek" po prawej stronie, a następnie w "Edytuj informacje".

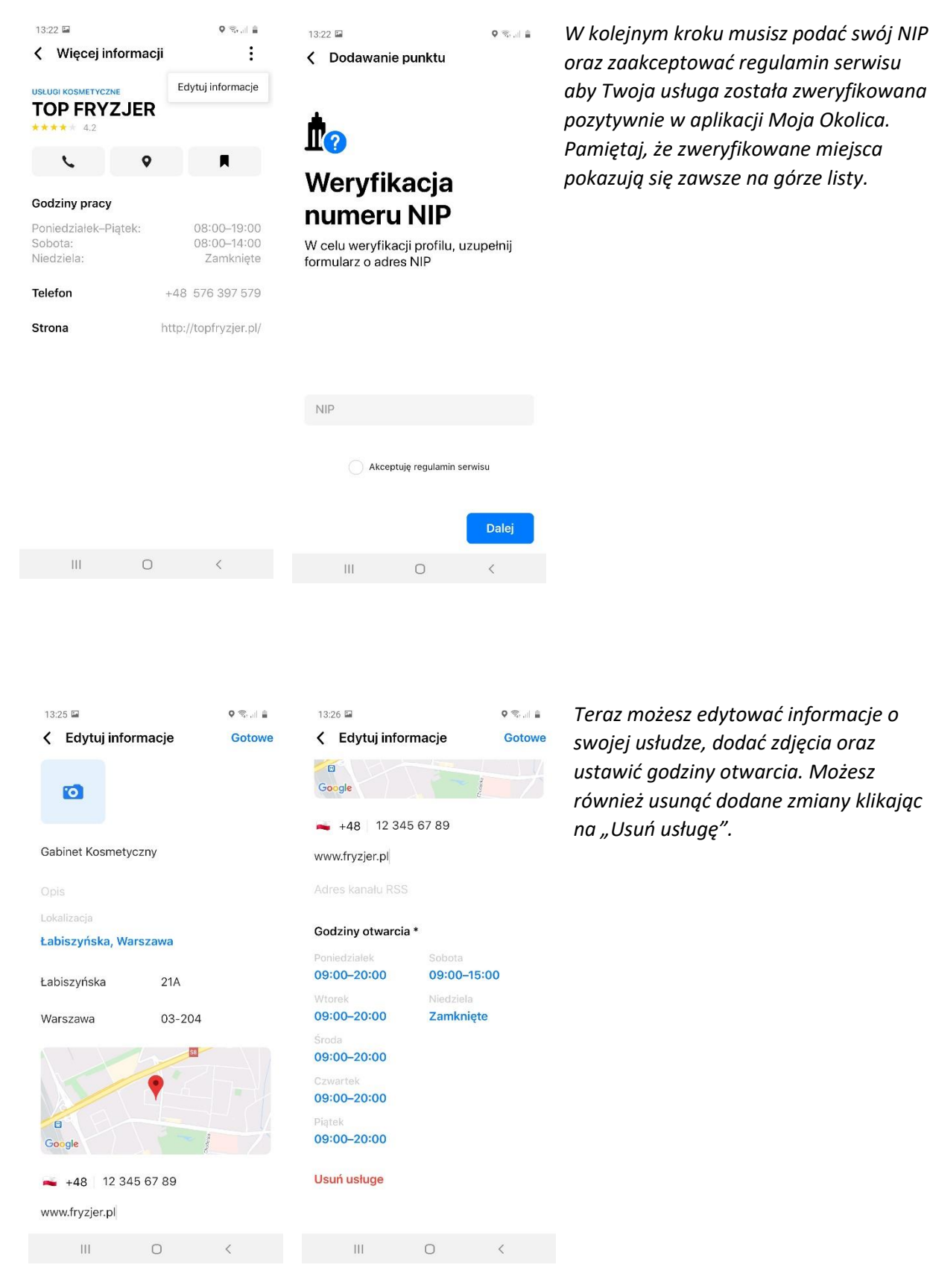

## Usługi – dodanie wizytówki

Jako przedsiębiorca możesz dodać wizytówkę swojej usługi, jeśli nie ma jej jeszcze w naszej bazie. Aby to zrobić kliknij na symbol z "+" po lewej stronie na górnym pasku, a następnie uzupełnij swój NIP oraz zaakceptuj regulamin serwisu.

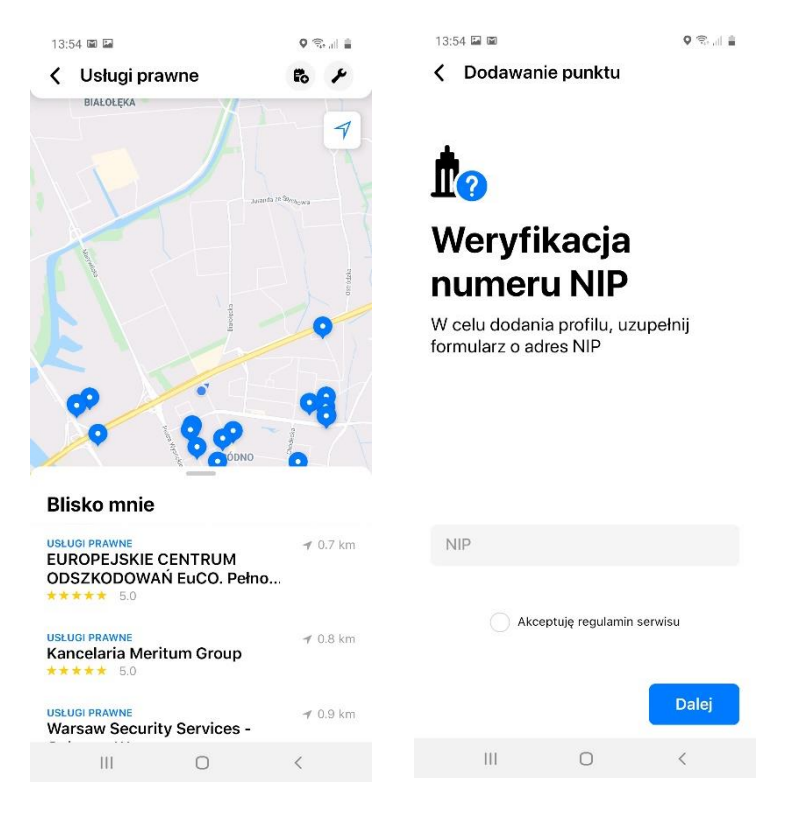

Teraz możesz uzupełnić swoją wizytówkę o wszystkie niezbędne informacje oraz dodać zdjęcia.

| 13:54 🖬 📾 🖌                      | icje                                 | o s.⊪ ∎<br>Gotowe | 13:5<br><b>&lt;</b> | 4 🖬 🖬<br>Edytuj inform            | acje                         | ଦ ଲ <sub>ା</sub> ା ≞<br>Gotowe | 13:26 🖬                     | nacie                         | ৎ জি.⊪ ≣<br>Gotowe |  |
|----------------------------------|--------------------------------------|-------------------|---------------------|-----------------------------------|------------------------------|--------------------------------|-----------------------------|-------------------------------|--------------------|--|
| Ø                                | ogu <b>*</b> 9401                    |                   | BEMO                | ио <u>580</u> 634 629<br>WOLA War | SZAWA<br>Lazienki Królewskie | POLUDNIE<br>A2                 | Google                      |                               |                    |  |
| Nazwa punktu *                   |                                      |                   |                     | Google                            |                              |                                | +48 12 345 67 89            |                               |                    |  |
|                                  |                                      |                   | Stro                | +48   Numer to                    | elefonu *                    |                                | www.tryzjer.pl              |                               |                    |  |
| Lokalizacja<br>Ustaw lokalizacie |                                      |                   |                     | es kanalu RSS                     |                              |                                | Godziny otwarcia *          | ī.                            |                    |  |
| Adres *                          | Numer *                              |                   | God                 | lziny otwarcia *                  |                              |                                | Poniedziałek<br>09:00–20:00 | Sobota<br>09:00–15:00         | )                  |  |
| Miejscowość *                    | Kod poczto                           | wy *              | Poni<br>Usta        | edziałek<br>aw godziny            | Sobota<br>Ustaw godzi        | ny                             | Wtorek<br>09:00-20:00       | Niedziela<br><b>Zamknięte</b> |                    |  |
|                                  |                                      |                   | Wtor<br>Usta        | <sup>rek</sup><br>aw godziny      | Niedziela<br>Ustaw godzi     | ny                             | Środa<br>09:00–20:00        |                               |                    |  |
| BEMOWO 580 604 629<br>WOLA Wars  | PRAGA                                | POLUDNIE          | Środ<br>Usta        | a<br>aw godziny                   |                              |                                | Czwartek<br>09:00–20:00     |                               |                    |  |
| Google                           | Łazienki <sup>80</sup><br>Królewskie |                   | Czwa<br>Usta        | artek<br><b>aw godziny</b>        |                              |                                | Piątek<br>09:00–20:00       |                               |                    |  |
| 🛋 +48   Numer te                 | lefonu *                             |                   | Piąte<br>Usta       | aw godziny                        |                              |                                | Usuń usługe                 |                               |                    |  |
| Strona internetowa               |                                      |                   |                     |                                   |                              |                                |                             |                               |                    |  |
| 111 0                            | C                                    | <                 |                     | Ш                                 | 0                            | <                              | 111                         | 0                             | <                  |  |

Możesz również usunąć swoją usługę z aplikacji "Moja Okolica" klikając na "Usuń usługę"